# KRAMER

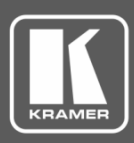

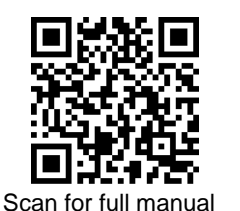

## VM-400HDCPxI Quick Start Guide

This guide helps you install and use your VM-400HDCPxI for the first time.

Go to www.kramerav.com/downloads/VM-400HDCPxl to download the latest user manual and check if firmware upgrades are available.

## Step 1: Check what's in the box

- VM-400HDCPxI 1:4 DVI Distributor
- 1 Power adapter and cord

- 1 bracket set
  - 4 Rubber feet

1 Quick start guide

#### Get to know your VM-400HDCPxI Step 2:

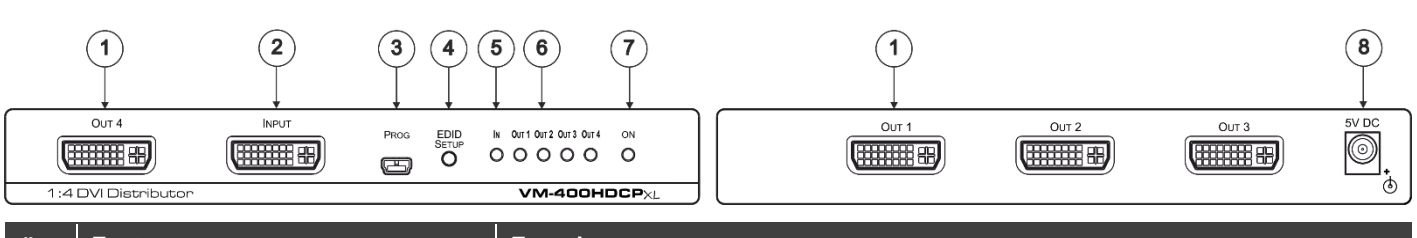

| # | Feature                 | Function                                                                                                    |
|---|-------------------------|----------------------------------------------------------------------------------------------------|
| 1 | OUT DVI-I Connectors    | Connect to DVI acceptors OUT 4 is located on the front panel OUT 1 to OUT 3 on the rear panel.                                                                                                    |
| 2 | INPUT DVI-I Connector   | Connect to an DVI/HDMI (over DVI-D connector) source.                                                                                                    |
| 3 | PROG Mini USB Connector | Use to send RS-232 Commands.<br>Connect to a PC to perform firmware upgrades (via K-Upload) and work with the<br>EDID Designer.<br>K-Upload and EDID Designer can be downloaded from our Web site at:<br><u>www.kramerav.com/manual/VM-400HDCPxl</u> .<br>To use the mini USB port, you need to download and the Kramer USB driver from<br>our Wab aits a to wave kramerav approximately it |
| 4 | EDID SETUP Button       | Press to capture the input EDID or select the default EDID.                                                                                                    |
| 5 | IN LED                  | Lights when an active input signal is detected.                                                                                                    |
| 6 | OUT LEDs                | Light when an active output acceptor is detected (from 1 to 4).<br>In the EDID mode indicate the EDID type acquired.<br>Flashes when a non-HDCP acceptor is connected to the output and the input is<br>HDCP-encrypted (the content is displayed for only a few seconds).                                                                                                    |
| 7 | ON LED                  | Lights when the unit receives power.                                                                                                    |
| 8 | 5V DC Connector         | Connects to the 5V DC power supply.                                                                                                    |

## Step 3: Install the VM-400HDCPxI

Install VM-400HDCPxI using one of the following methods:

- Attach the rubber feet and place the unit on a flat surface. ٠
- Fasten a bracket (included) on each side of the unit and attach it to a flat surface. . For more information go to www.kramerav.com/downloads/VM-400HDCPxl.
- Mount the unit in a rack using the recommended rack adapter (see www.kramerav.com/product/VM-400HDCPxI).

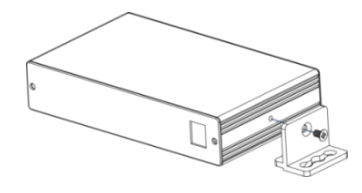

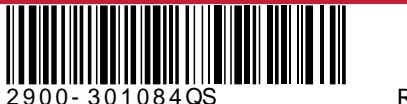

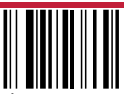

P/N:

Rev:

### Step 4: Connect the inputs and outputs

Always switch OFF the power on each device before connecting it to your **VM-400HDCPxI**. For best results, we recommend that you always use Kramer high-performance cables to connect AV equipment to the **VM-400HDCPxI**.

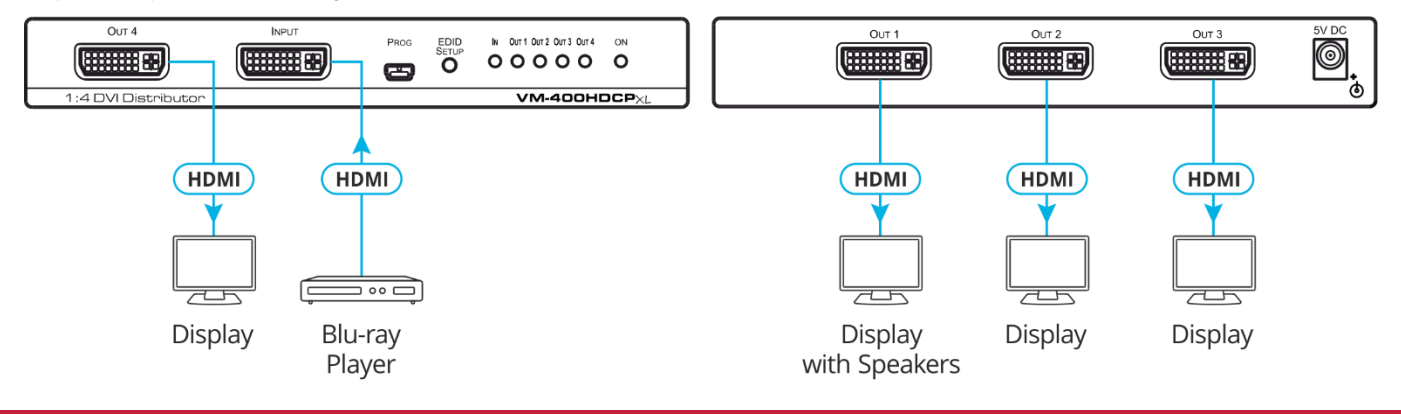

#### Step 5: Connect the power

Connect the 5V DC power adapter to VM-400HDCPxI and plug it into the mains electricity.

#### Safety Instructions

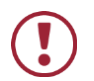

 Caution:
 There are no operator serviceable parts inside the unit.

 Warning:
 Use only the Kramer Electronics power adapter that is provided with the unit.

 Warning:
 Disconnect the power and unplug the unit from the wall before installing.

 See www.KramerAV.com
 for updated safety information.

## Step 6: Operate the VM-400HDCPxI

#### Acquiring the EDID

Press the button once to display the current EDID source: OUT 1, OUT 2, OUT 3, OUT 4, all OUT LEDs flash (default EDID).

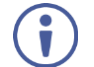

VM-400HDCPxI Supports EDID Designer (via the mini USB port) that can be loaded from our Web site: Kramer EDID Designer.

To use the mini USB port, you need to download and the Kramer USB driver from our Web site at: <a href="http://www.kramerav.com/support/product\_downloads.asp">www.kramerav.com/support/product\_downloads.asp</a> and install it.

To acquire an EDID:

- 1. Press EDID SETUP. The current EDID status is displayed.
- 2. Press EDID SETUP (a second time) to enter EDID setup mode.
- Press EDID SETUP repeatedly to cycle through the EDID source options. The OUT LEDS flash in the following order: OUT 1 -> OUT 2 -> OUT 3 -> OUT 4 -> all output LEDs flash.

Stop pressing EDID SETUP once the required EDID source is reached.

 Wait a few seconds, until VM-400HDCPxI acquires the EDID. When complete, all output LEDS return to normal operation, displaying the present output connection status.

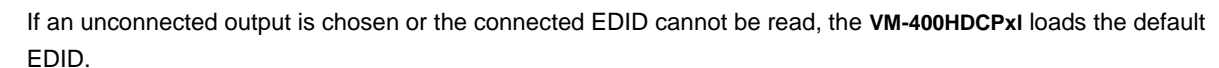

#### Forcing the RGB Mode

Ì

Normally (the default state), when acquiring EDID, the device supports any color space that is defined in the acquired EDID parameters. In case of a color space problem, using the Force RGB mode may improve the colors of the image on the display.

| То:                                                      | Do the following:                                                                                                    |
|----------------------------------------------------------|----------------------------------------------------------------------------------------------------|
| Force the acquired EDID to support only RGB color space: | Press and hold the EDID button for few seconds until all the output LEDs flash together four times.<br>Continue to acquire the desired EDID.<br>This acquired EDID is then forced to support the RGB color space only. |
| Return to the normal EDID mode:                          | Press and hold the EDID button for few seconds until the output LEDs flash together once.<br>Continue to acquire the desired EDID.                                                                                     |
| View the current EDID mode:                              | Power cycle the unit.<br>All output LEDs will flash together once when in normal EDID mode, and<br>four times when in Force RGB mode.                                                                                  |

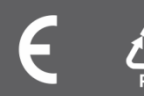